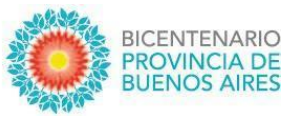

## Instructivo SIGEVA

Postulación al Concurso de Becas de Entrenamiento Convocatoria 2022 - BENTRE23

## 1- Postulación al concurso:

- Ingresar con su usuario y contraseña en <u>https://cic.sigeva.gob.ar/</u>(Si aún no posee usuario en SIGEVA-CIC, ver punto 3 del presente instructivo)
- Ingresar en "Usuario/Presentación Solicitud"
- Luego vaya al Menú "Convocatorias" y submenú "Convocatorias Vigentes".

| Comis                       | sion De Invest Cientificas                                                 | SIGEVA                                      |
|-----------------------------|----------------------------------------------------------------------------|---------------------------------------------|
| PRINCIPAL SOLICITUD TRAY    | ECTORIA CONVOCATORIAS                                                      | CERRAR SESIÓN                               |
| CONVOCATORIAS VIGENTES TRÁN | ITES REALIZADOS                                                            |                                             |
| Convocatorias vige          | ites                                                                       |                                             |
| s                           | eleccione la convocatoria en la cual desea postularse             BECA (1) | Descripción<br>renamiento BENTRE23 Postular |
|                             |                                                                            | Salir                                       |

 Seleccione "Beca"/"Concurso de Becas de Entrenamiento - Convocatoria Becas de Entrenamiento BENTRE23" y haga clic en Postular. Se mostrará la siguiente pantalla:

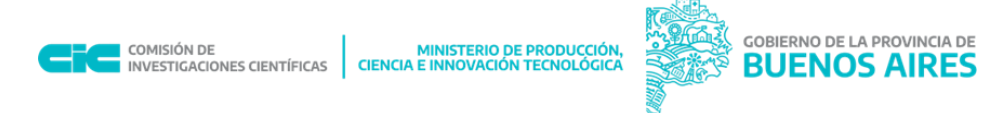

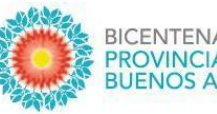

|                           | mision De Invest.Cientificas    |                                 |                                         |                   |                  | SIGEV      |
|---------------------------|---------------------------------|---------------------------------|-----------------------------------------|-------------------|------------------|------------|
| PRINCIPAL SOLICITUD T     | RAYECTORIA CONVOCATORIAS        |                                 |                                         |                   |                  | CERRAR SES |
| INSTRUCTIVO NAVEGACIÓN CO | DNVOCATORIAS VIGENTES» ARCHIVOS |                                 |                                         |                   |                  |            |
| BECAS DE ENTRE            | ENAMIENTO                       |                                 |                                         |                   |                  |            |
|                           | FORMULARIOS A COMPLETAR         |                                 | Fecha Pre                               | esentación Lír    | nite: 30/11/2022 |            |
|                           | Solicitud                       | Estado                          | Tray                                    | ectoria           | Estado           |            |
|                           | - Identificación                | Con Datos                       | - Formación                             |                   | Con Datos        |            |
|                           | - Dirección Residencial         | Con Datos                       | - Cargos                                |                   | Sin Datos        |            |
|                           | - Lugar de Trabajo Propuesto    | Sin Datos                       | - Formación RRHH                        |                   | Sin Datos        |            |
|                           | - Datos Académicos              | Sin Datos                       | - Financiamientos                       |                   | Sin Datos        |            |
|                           | - Director / Co Director        | Sin Datos                       | - Experticia                            |                   | Sin Datos        |            |
|                           | - Aspectos éticos               | Sin Datos                       | - Extensión                             |                   | Sin Datos        |            |
|                           |                                 |                                 | - Producciones C-T y servicios          |                   | Sin Datos        |            |
|                           |                                 |                                 | <ul> <li>Redes, gestión edi</li> </ul>  | itorial y eventos | Con Datos        |            |
|                           |                                 |                                 | - Evaluación                            |                   | Sin Datos        |            |
|                           |                                 |                                 | <ul> <li>Premios y distinció</li> </ul> | ones              | Con Datos        |            |
|                           |                                 |                                 | <ul> <li>Producciones artís</li> </ul>  | ticas             | Sin Datos        |            |
|                           |                                 |                                 | - Otras actividades                     | СуТ               | Sin Datos        |            |
|                           | ARCHIVOS ADJUNTOS               |                                 |                                         |                   |                  |            |
|                           |                                 | Archivo                         |                                         | Estado            |                  |            |
|                           | - Formulario de inscripción     |                                 |                                         | Sin datos         |                  |            |
|                           | - Analítico c/s a               | aplazos                         |                                         | Sin datos         |                  |            |
|                           | - Plan de Estud                 | - Plan de Estudio de la Carrera |                                         | Sin datos         |                  |            |
|                           | - DNI anverso/                  | - DNI anverso/reverso Sir       |                                         | Sin datos         |                  |            |
|                           | - Nota complex                  | mentaria domici                 | lio                                     | Sin datos         |                  |            |
|                           | - Constancia de                 | e CUIL/CUIT                     |                                         | Sin datos         |                  |            |
|                           | - CV Postulante                 | e(Formato SIGE                  | VA)                                     | Sin datos         |                  |            |
|                           | - CV Director/a                 | (formato SIGE                   | VA)                                     | Sin datos         |                  |            |
|                           | - CV Co-Directo                 | or/a(formato SI                 | GEVA)                                   | Sin datos         |                  |            |
|                           | - Nota aceptaci                 | ión del Director                |                                         | Sin datos         |                  |            |
|                           | - Nota del Dire                 | ctor justificando               | al Codirector                           | Sin datos         |                  |            |
|                           | - Nota autoriza                 | ción de Directo                 | del Investigador                        | Sin datos         |                  |            |
|                           | - Nota de renu                  | ncia de incompa                 | tibilidad de cargos                     | Sin datos         |                  |            |
|                           |                                 |                                 |                                         |                   |                  |            |

- En esta pantalla, deberá ir completando los campos en la sección de "Solicitud" hasta que el Estado en cada uno de ellos sea "OK" o "Con Datos"
- Completar los campos en la sección "Trayectoria" (en esta sección, los Estados pueden variar entre "Sin datos", "Con datos" y "OK"; esto dependerá de los datos que sean cargados en el SIGEVA de acuerdo a la trayectoria de cada postulante). Es decir, no es necesario para enviar la solicitud que en esta sección todos los campos tengan el Estado "OK".
- Adjuntar los documentos solicitados en cada campo de la sección "Archivos Adjuntos".
   Se abrirá una pantalla como esta:

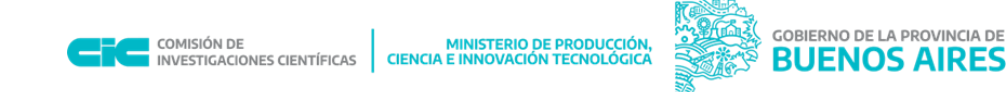

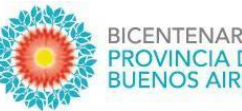

| Tipos de archivos a adjuntar                      | Archivo adjunto | Fecha de alta |          |
|---------------------------------------------------|-----------------|---------------|----------|
| Formulario de inscripción                         |                 |               | Adjuntar |
| Analítico c/s aplazos                             |                 |               | Adjuntar |
| Plan de Estudio de la Carrera                     |                 |               | Adjuntar |
| DNI anverso/reverso                               |                 |               | Adjuntar |
| Nota complementaria domicilio                     |                 |               | Adjuntar |
| Constancia de CUIL/CUIT                           |                 |               | Adjuntar |
| CV Postulante(Formato SIGEVA)                     |                 |               | Adjuntar |
| CV Director/a (formato SIGEVA)                    |                 |               | Adjuntar |
| CV Co-Director/a(formato<br>SIGEVA)               |                 |               | Adjuntar |
| Nota aceptación del Director                      |                 |               | Adjuntar |
| Nota del Director justificando al<br>Codirector   |                 |               | Adjuntar |
| Nota autorización de Director del<br>Investigador |                 |               | Adjuntar |
| Nota de renuncia de                               |                 |               | Adjuntar |

- A medida que haga clic en el botón **Adjuntar** y elija el archivo, se irá completando en forma automática esa tabla con el nombre del archivo y la fecha que lo cargó. Luego haga clic en **Salir** para volver a la pantalla anterior.
- Luego en la sección de "Archivos adjuntos" aparecerá "**OK**". El formato de los archivos debe ser PDF y no debe superar los 20 Megas cada uno.
- Asegurarse que todos los campos <u>obligatorios</u> de la sección "Archivos Adjuntos" estén con el Estado "**OK**".
- Para enviar su Presentación, haga clic en el botón
   Enviar Presentación

IMPORTANTE: Asegúrese ANTES de enviar su Presentación tener todo cargado correctamente, ya que luego de Enviada electrónicamente la solicitud, no podrá modificarla, solo podrá visualizarla.

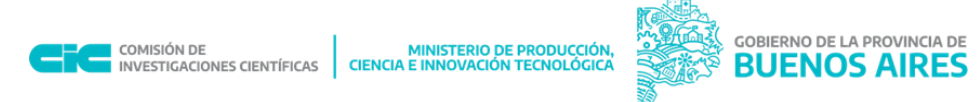

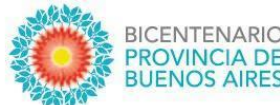

## 2- Aclaración sobre los archivos que se deben adjuntar:

- \*FORMULARIO DE SOLICITUD DE BECA COMPLETO: Se debe adjuntar el formulario completo (incluye "FOMULARIO I DATOS GENERALES DE LA BECA", "FORMULARIO II – PLAN Y LUGAR DE TRABAJO" y "FORMULARIO III – DECLARACIONES DE CONFORMIDAD").
- \*ANALÍTICO CON/SIN APLAZOS OBLIGATORIO: Certificado analítico de materias rendidas (que incluya materias desaprobadas y con calificaciones obtenidas y fechas), expedido por la Facultad en el que conste el promedio de la carrera, con y sin aplazos, y el porcentaje de la carrera aprobado.
- \*PLAN DE ESTUDIOS DE LA CARRERA QUE CURSA, CON CERTIFICACIÓN DE LA FACULTAD QUE ES EL QUE RIGE PARA EL POSTULANTE.
- \*DNI: Documento Nacional de Identidad (anverso y reverso).
- Nota de domicilio en Provincia de Buenos Aires: si no posee domicilio en la Pcia. de Bs. As. presentar nota de compromiso de realización de cambio de domicilio antes de la fecha de inicio de la Beca.
- **\*CUIL:** Constancia de Cuil/Cuit emitida por ANSES.
- **\*CV POSTULANTE:** Currículum del/la postulante en formato SIGEVA.
- \*CV DIRECTOR/A: Currículum del/la director/a propuesto en formato SIGEVA.
- CV CO-DIRECTOR/A: CV del/la co-Director/a en formato SIGEVA (si corresponde).
- NOTA DIRECTOR/A PROPUESTO/A JUSITIFICANDO INCLUSIÓN DE CO DIRECTOR/A
- \*NOTA DEL DIRECTOR/A DEL INVESTIGADOR/A PROPUESTO: Nota de aceptación del/la directora/a de beca propuesta y de la autoridad del lugar de trabajo.
- NOTA DEL DIRECTOR/A DE TAREAS PROPUESTO, JUSTIFICANDO LA INCLUSIÓN DEL CO-DIRECTOR/A.
- SI ALGUNO DE LOS/LAS DIRECTORES/AS PROPUESTOS ES INVESTIGADOR/A CIC O CONICET Y TIENE DIRECTOR/A DE TAREAS, DEBERÁ PRESENTAR UNA NOTA DEL/LA MISMO/A, AUTORIZÁNDOLE A DIRIGIR LA BECA PROPUESTA.
- NOTA COMPROMISO DE RENUNCIA EN CASO DE INCOMPATIBILIDAD: Nota compromiso de renuncia a cargos que resulten incompatibles con la beca (si correspondiere).

\*los señalados son adjuntos obligatorios y el sistema no les permitirá enviar la presentación si se encuentran vacíos. El resto, aunque el sistema permita enviar la presentación, igualmente son obligatorios en aquellos casos que se cumpla con la situación indicada en cada caso.

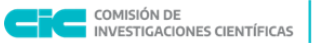

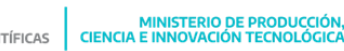

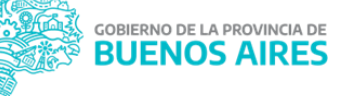

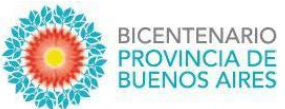

REGISTRARSE

## 3- Creación de USUARIO y CONTRASEÑA en SIGEVA-CIC

- Ingresar a https://cic.sigeva.gob.ar/
- Para acceder a este sistema se requiere disponer de una PC con conexión a Internet y un navegador de Internet (Chrome, Firefox, etc.)
- Hacer clic en el botón
- Completar campos requeridos.
- Controle que esté bien escrito el correo electrónico, ya que a ese mail le llegará la contraseña temporal con la que deberá ingresar junto al nombre de usuario que haya elegido.
- Deberá poner ese usuario y esa clave temporal para loguearse al sistema SIGEVA CIC, luego le pedirá cambiarla por otra contraseña.
- Si UD. ya posee un usuario en SIGEVA CONICET y quiere importar desde ahí los datos a SIGEVA CIC, puede hacerlo. El siguiente link es un instructivo para poder importar los datos: <u>https://sigeva.conicet.gov.ar/wpcontent/uploads/2012/10/SIGEVA-Guia-de-Sincronizacion\_v2.pdf</u>

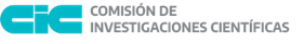

MINISTERIO DE PRODUCCIÓN, TÍFICAS CIENCIA E INNOVACIÓN TECNOLÓGICA

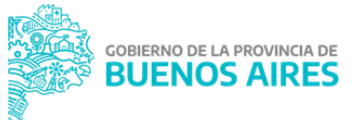